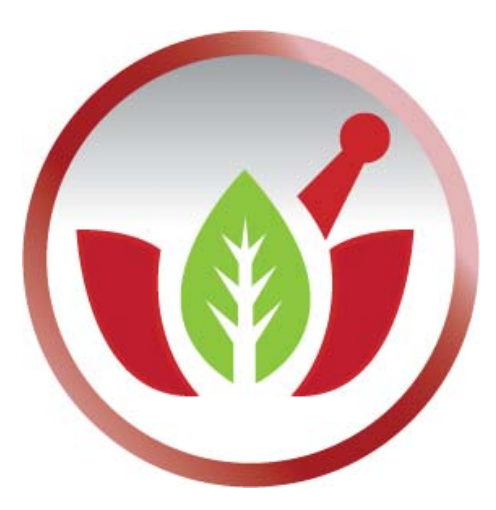

Bilge Elektronik Ltd. Şti.

Eczanem Otomasyon Sistemi

Takas İşlemleri

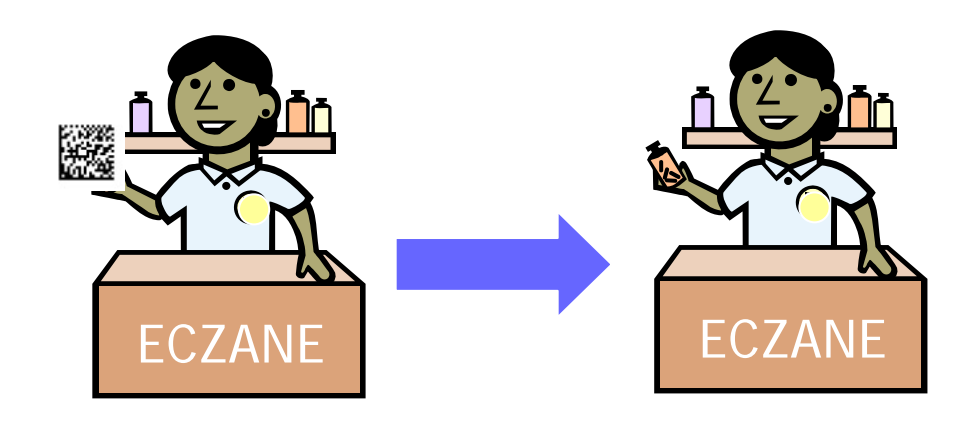

## GiRiŞ:

Takas eczanenizde bulunan bir ürünü başka bir eczaneye vermenizdir. İlaç Takip Sistemi (İTS) ' ne geçilmesi üzerine Takas işlemlerini İTS bildirimi yapılmadan ilacı vermiş olduğunuz eczane ürünün satışını yapmamaktadır.

Eczanem Otomasyon Sisteminde eczanenizde bulunan bir ürünü başka bir eczaneye Takas olarak vermek için;

- Takaslar modülünden eczane seçilir ve verilen takas olarak ürün girilir.
- **iTS Onay Takas** modülünden yapmış olduğumuz işlem seçilerek İTS' ye bildirilir.

Eğer başka bir eczaneden ürünü Takas olarak alıyor iseniz;

- Takaslar modülünden eczane seçilir ve alınan takas olarak ürün girilir.
- **iTS Onay Takas** modülünden yapmış olduğumuz işlem seçilerek İTS' ye bildirilir.

Bir başka eczaneye bildirim yapabilmeniz için o eczaneye ait GLN numarasına ihtiyacınız vardır. Bu GLN numarası İTS tarafından verilen bir numaradır. Çalışmış olduğunuz eczaneden bu numarayı isteyebilirsiniz veya aşağıdaki linkten şehir seçerek takas işlemi yapacağınız eczanenin GLN numarasını öğrenebilirsiniz;

http://its.saglik.gov.tr/ITSListeler/EczaneListe.jsp

GLN Numarası öğrendikten sonra bu GLN numarasını eczane kartına girelim. Aşağıda yeni bir eczane kartı açma işlemi anlatılmıştır;

1. Menülerden "Kartlar" menüsü altında "Cari kartı" modülüne girelim. Aynı şekilde ekranda bulunan butonlardan "Cari" butonunu da kullanabiliriz.

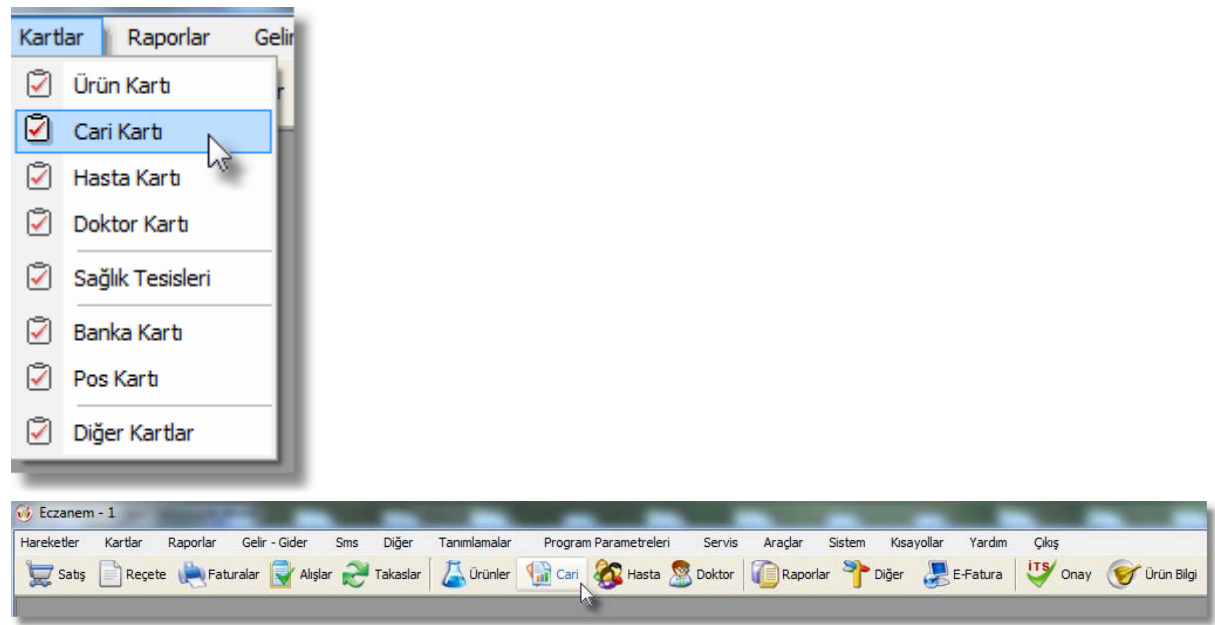

## 2. Açılan "Cari Kartlar" modülünden "Ekle" butonuna basalım.

| 🔞 Cari Kartlar                                                                        |            |           |             |             |        |           |     | 2 |
|---------------------------------------------------------------------------------------|------------|-----------|-------------|-------------|--------|-----------|-----|---|
| Cari Tipi : TÜMÜ 🛛 👻                                                                  |            |           |             |             |        |           |     |   |
| Kurum Adı                                                                             | Kurum Kodu | Saymanlık | Telefon - 1 | Telefon - 2 | Faks   | Bakiye    | Ь   |   |
| AK SİGORTA A.Ş.                                                                       | CGM0001    | CGM0001   |             |             |        | 1,000.00  | В   |   |
| ANADOLU ANONİM TÜRK SİGORTA ŞİRKET                                                    | CGM0002    | CGM0002   |             |             |        |           |     |   |
| ANADOLU SIGORTA                                                                       | CGM0003    | CGM0003   |             |             |        |           |     |   |
| ANKARA GALENOS                                                                        | ANKGALENOS |           |             |             |        | 15.00     | A   |   |
| AS ECZA DEPOSU                                                                        | AS         |           |             |             |        |           |     | = |
| ASYA ECZA DEPOSU                                                                      | ASYA       |           |             |             |        | 3.70      | A   |   |
| AXA SIGORTA                                                                           | CGM0004    | CGM0004   |             |             |        |           |     |   |
| BAĞ-KUR GENEL MÜDÜRLÜĞÜ                                                               | 711000     | 711000    |             |             |        |           |     |   |
| BELEDIYE                                                                              | BELEDİYE   | BELEDİYE  |             |             |        |           |     |   |
| BERNA ECZANESİ                                                                        | BERNA      |           |             |             |        | 72.99     | A   |   |
| BIRLIK ECZA DEPOSU                                                                    | BIRLIK     |           |             |             |        |           |     |   |
| BURSA ECZA KOOP                                                                       | BEK        |           |             |             |        | 2,282.63  | A   |   |
| ÇINAR ECZA DEPOSU                                                                     | ÇINAR      |           |             |             |        |           |     |   |
| DİLEK ECZA DEPOSU                                                                     | DİLEK      |           |             |             |        | 169.92    | A   |   |
| EDAK ECZA DEPOSU                                                                      | EDAK       |           |             |             |        | 19,018.38 | A   |   |
| EMEKLİ SANDIĞI                                                                        | EMEKLİ     | 715700    |             |             |        |           |     |   |
| ES ECZA DEPOSU                                                                        | ES         |           |             |             |        |           |     |   |
| ESKO İTRİYAT DEPOSU                                                                   | ESKO       |           |             |             |        |           |     |   |
| EYLÜL ECZANESİ                                                                        | EYLÜL      |           |             |             |        |           |     |   |
| GARANTİ BANKASI A.Ş. EMEKLİ VE YARDIM                                                 | CGM0005    | CGM0005   |             |             |        |           |     |   |
| HEDEF ECZA DEPOSU                                                                     | HEDEF      |           |             |             |        | 36,057.01 | A   |   |
| ÍSTANBUL ECZA KOOP                                                                    | ISKOOP     |           |             |             |        |           |     |   |
| İSTANBUL GALENOS                                                                      | ISTGALENOS |           |             |             |        |           |     |   |
| LOKMAN ECZA DEPOSU                                                                    | LOKMAN     |           |             |             |        |           |     | Ŧ |
| Kayıt Sayısı : 46                                                                     |            |           | Har         | eket Ekle   | Düzelt | Sil Kaj   | pat |   |
| [Ctrl + F] Hizli Arama [Ctrl + F1] Hareket [F3] Düzelt [F5] Ekle [F7] Sil [Esc] Kapat |            |           |             |             |        |           |     |   |

3. Kart girişi ekranından "**Cari Tipi**" ni ECZANE seçelim takas işlemi yapacağımız eczane için "**Cari Kodu**", "**Ünvanı**" ve "**GLN Kodu**" bilgilerini girelim.

Önemli: Takas işlemi yapacağımız eczaneye ait GLN numarasını girelim.

| ] |
|---|
|   |
|   |
|   |
| £ |
|   |
|   |
|   |
|   |
|   |
|   |
|   |
|   |
|   |
|   |
|   |

Takas işlemleri yapmış olduğumuz eczanelere ait kartları açtıktan veya kartlarını düzelttikten sonra Takas işlemlerini yapabiliriz.

1. Menülerden "**Hareketler**" menüsü altında "**Takas**" modülüne girelim. Aynı şekilde butonlar bölümünden "**Takas**" butonunu da kullanabilirsiniz.

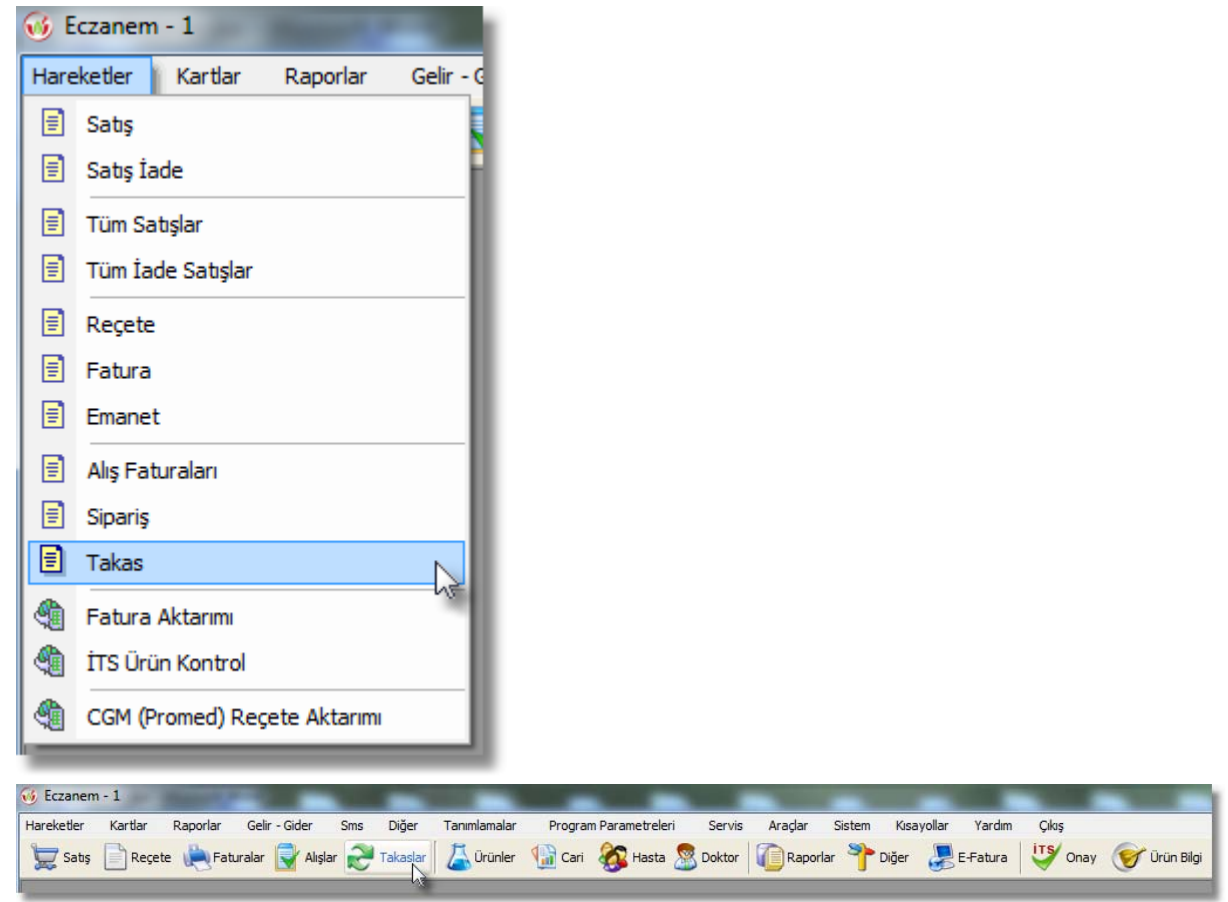

 Ekrana "Takas" modülü gelecek. Buradan takas işlemini yapacağımız eczaneyi seçiyoruz. Bu seçmiş olduğumuz eczaneye bir ürün veriyor isek alt bölümdeki butonlardan "Verilen Takas" butonunu seçiyoruz. Aynı şekilde bu eczaneden bir ürün alıyor isek "Alınan Takas" butonunu seçiyoruz.

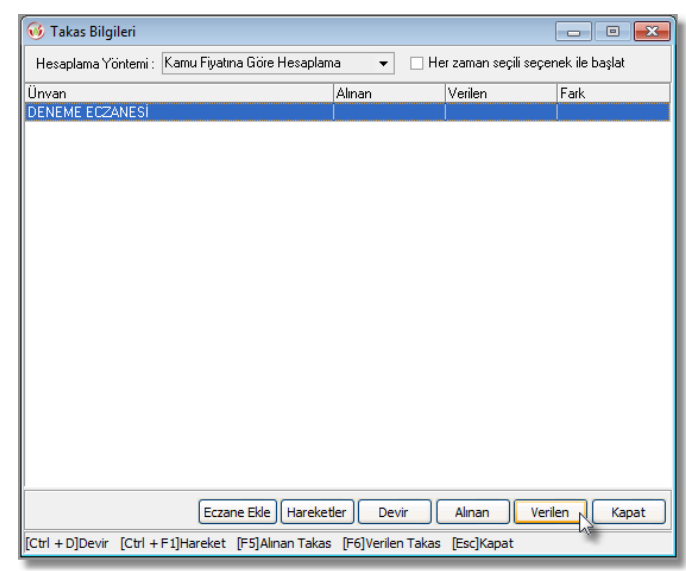

3. Karşımıza **"Takas Seç"** modülü gelecektir. Bu modüle Karekod okutabilir veya ürünü seçtikten sonra **"Karekod Girişi"** bölümünden kare kodunu girebiliriz. Ürün girme işlemi bittikten sonra sağ alt köşede **"Kaydet**" butonu ile işlemin kaydını gerçekleştirir.

| 🤞 Verilen Takas Seç - DENEME ECZANESİ                      |                                                                                                    |        |  |                   |             | - 0 -                       |
|------------------------------------------------------------|----------------------------------------------------------------------------------------------------|--------|--|-------------------|-------------|-----------------------------|
| Rezamen                                                    |                                                                                                    |        |  | Bilgi Eşdeğer     | Etken Madde | Teşhis Prospektüs<br>amında |
| Úrão Adı                                                   | Milder                                                                                                    | Eivet  |  |                   |             |                             |
| %10 DEKS, SUDA, HIPER, SOL 150 ML BIOFLEKS SETLI           | -38                                                                                                    | 3.28   |  | Barkodu           | Eş.Grup     | Kdv                         |
| %10 DEKS, SUDA, HIPER, SOL, 500 ML BIOFLEKS SETLI          | -7                                                                                                    | 4.82   |  | 809 9788 09 153 5 | E208F       | %8                          |
| %10 DEKS, SUDAKI SOL, 100 ML POLIFLEKS SETSIZ              | -4                                                                                                    | 2.32   |  | Fivat Tarihi •••  | Kamu Fivati | Kamu İskontosu              |
| %10 DEKSTROOZ SUDA.SOL. 150 ML POLIFLEKS SETLI             | -3                                                                                                    | 3.13   |  | 02/04/2009        | 3 15        | % <u>4</u>                  |
| %10 DEKSTROZ SOLUSYONU 500 ML SETLI                        | 0                                                                                                    | 3.20   |  |                   | 0.10        | /**                         |
| %10 DEKSTROZ SOLUSYONU 500 ML SETSIZ                       | 0                                                                                                    | 2.36   |  | En Yakın Miad     | Raf Yeri    | ATC Kodu                    |
| %10 DEKSTROZ SUDA. HIPERT. SOL. 500 ML SETLI               | -1                                                                                                    | 4.14   |  |                   | 1/1         |                             |
| %10 DEKSTROZ SUDA. SOL. 100 ML POLIFLEKS SETLI             | -1                                                                                                    | 3.03   |  | -                 |             |                             |
| %10 DEKSTROZ SUDA. SOL. 1000 ML POLIFLEKS SETLI            | N 1                                                                                                    | 5.76   |  | Uretici Firma ··· | Formu       |                             |
| %10 DEKSTROZ SUDA. SOL. 250 ML POLIFLEKS SETLI             | hr .2                                                                                                    | 3.56   |  | USEL              | PAREN       | TERAL ENFULTON              |
| %10 DEKSTROZ SUDA. SOL. 250 ML POLIFLEKS SETSIZ            | 0                                                                                                    | 2.89   |  |                   |             |                             |
| %10 DEKSTROZ SUDA. SOL.150 ML MEDIFLEKS SETSIZ             | 0                                                                                                    | 2.50   |  |                   |             | Orijin                      |
| %10 DEKSTROZ SUDA.SOL. 150 ML MEDIFLEKS SETLI              | 0                                                                                                    | 3.34   |  |                   |             | YERLİ                       |
| 210 DEKSTROZ SUDA.SOL. 500 ML MEDIFLEKS SETLI              | 0                                                                                                    | 4.92 👻 |  |                   |             |                             |
| Kare Kod Girişi Seç Vazgeç                                 |                                                                                                    |        |  |                   |             |                             |
| [Ctrl+F1] Hareket [Ctrl+S] Sipariş [Ctrl + K] Karekod Ürün | [Ctrl+F1] Hareket [Ctrl+S] Sipariş [Ctrl + K] Karekod Ürün Kontrolü [F2] Tamam/Kaydet [F3] Düzelt [F7] Sil [Esc] Vazgeç/Kapat/İptal |        |  |                   |             |                             |
|                                                            |                                                                                                    |        |  |                   |             |                             |
| *                                                          |                                                                                                    |        |  |                   |             |                             |
| 🮯 Verilen Takas Seç - DENEME ECZANESÎ                      |                                                                                                    |        |  |                   |             |                             |

| 1 VIVAFEKS      I VIVAFEKS   Satis Kare Kod Okutma   Satis Kare Kod Girişi   Satis Kare Kod Girişi   Satis Kare Kod Gi                                                                                                    | ra Ürün Adı    |                         | Mikta                                   | r Kamu Fiy. Fiyatı                                    | Kamu Tut.        | Depocu F. S.F.Tut. |
|----------------------------------------------------------------------------------------------------|----------------|-------------------------|-----------------------------------------|-------------------------------------------------------|------------------|--------------------|
| Satiş Kare Kod Girişi     Kare Kod girişini aşağıdaki "Kare Kod" kutusuna okutarak gerçekleştirebilirsiniz:     Dkutulan kare kod bilgisini otomatik olarak bölerek ürünlere işler.     Kare Kod :     Yapıştır     Barkod   Ürün Adı     Barkod   Ürün Adı     Barkod   Ürün Adı     Barkod   Ürün Adı     Barkod   Ürün Adı     Barkod   İVAFEKS 180 MG 20 FILM TABLET     100   PLUS 60K     TIME KV PAF   Barkod     Seçili Ürüne Ait KareKod Bilgileri     TIMMK KV PAF   Barkod     Seşil 100100003225818   31/12/2010     FIMM KV PAF   Barkod     Seşil 100100003225818   31/12/2010     FAKOG Girişi   Orijin     YOPRIN 22 10   FAKOG S20     VAFEKS 180 M   Conjin     YODON MULTIN   Ekle   Düzelt     42000 MULTIN   Ekle   Düzelt     Kad Girişi   Fr2] Kaydet [F3] Düzelt [F5] Ekle [F7] Sil [Esc] Kapat                                                                                                    | 1 VIVAFEK      | 🗄 🥶 Kare Kod Okuti      | na                                      |                                                       |                  | <b>62</b> 8.84     |
| Nate Kod girişin aşağıdaki Kate Kod Kutusuna oktudara, gerçekreşurebilisiniz.     Okutulan kare kod bilgisini otomatik olarak bölerek ürünlere işler.     Kare Kod :     Yapıştır     Barkod   Ürün Adı     0   Miktar     0   Miktar     0   Kdr Karekod     0   Miktar     0   Kare Kod :     21/12/2010 11   Barkod     0   Miktar     0   Kdr Kdv     %8   Miktar     0   Kdv     %8   mu İskontosu     %20.5   Miad     1   Parti No     VAFEKS 120M   Seçili Ürüne Ait KareKod Bilgileri     1   Barkod   Seri No     1   Miad   Parti No     VAFEKS 120M   Seşəşi17091308   10000008225818     1   10000008225818   31/12/2010   FAKOG2D     VAFEKS 180 MULTIV   Ekle   Düzelt   Sil     1   Corijin   YERLİ   Kaydet   Kaydet     1   FIL   Kaydet   Kaydet   Kaydet                                                                                                    |                | Satis                   | Kare Kod Girişi                         |                                                       |                  | REE                |
| Kare Kod :     Yapıştır       Barkod     Ürün Adı       8699517091308     VIVAFEKS 180 MG 20 FILM TABLET       - 21/12/2010 11     0       ün Adı     1       TOL FLUS 60K     Kdv       TOMEGA LIMO     Seçili Ürüne Ait KareKod Bilgileri       FPS0 %1 50 G     Seçili Ürüne Ait KareKod Bilgileri       TFS0 %1 50 G     Seçili Ürüne Ait KareKod Bilgileri       VAFEKS 120M     Barkod       Seşi No     Miad       VAFEKS 120M     Beşiş517/091308       YUDRIN %2 10     FAK0G2D       VIDRIN %2 10     FAK0G2D       VIDRIN %2 10     FAK0G2D       VIDRIN %2 10     FAK0G2D       VIDRIN %2 10     FAK0G2D       VIDRIN %2 10     FAK0G2D       VIDRIN %2 10     FAK0G2D       VIDRIN %2 10     FAK0G2D       VIDRIN %2 10     FAK0G2D       VIDRIN %2 10     FAK0G2D       VIDRIN %2 10     FAK0G2D       VIDRIN %2 10     FAK0G2D       VIDRIN %2 10     F3) Düzelt [F5] Ekle [F7] Sil [Esc] Kapat                                                                                                    |                |                         | ulan kare kod bilgisini otomatik olarał | usuna okutarak gerçekle;<br>; bölerek ürünlere işler. | ştiredilirsiniz. |                    |
| Barkod     Ürün Adı     Miktar     Gir.Mik.       8639517091308     VIVAFEKS 180 MG 20 FILM TABLET     1     0       - 21/12/2010 11     1     0     8.84       in Adı     TOL PLUS 60 K     Kdv     %8       TOL PLUS 60 K     Seçili Ürüne Ait KareKod Bilgileri     Kdv       Yes     Seçili Ürüne Ait KareKod Bilgileri     %20.5       TRIMIK KV PAF     Barkod     Seri No     Miad       YAFEKS 180 M     Ses9517091308     10000008225818     31/12/2010       YUDRIN %2 10     YIDRIN %2 10     FAKOG 2D     ATC Kodu       VAFEKS 180 M     Kaydet     Kapat     YERLİ       4:2000 MULTIV     Ekle     Düzelt     Sil     Kaydet     Kapat       #re Kod Girişi     F/2 Xaydet [F3] Düzelt [F5] Ekle [F7] Sil [Esc] Kapat     Kaydet     Kaydet     Kaydet                                                                                                    |                | Kare Kod :              |                                         |                                                       | Yapıştır         |                    |
| -21/12/2010 11     8.84       ün Adı     TOL PLUS 60 K       TOL PLUS 60 K     Seçili Ürüne Ait KareKod Bilgileri       Kdv     %8       TPS0 %0.1 50     Seçili Ürüne Ait KareKod Bilgileri       Barkod     Seri No       Kdv     %8       Miad     Parti No       VAFEKS 120 M     8639517091308       VATIN 100 MG     31/12/2010       VIDRIN %2 10     FAKDG2D       VIDRIN %2 10     FAKDG2D       VIDRIN %2 10     Comparison       VIDRIN %2 10     Ekle       Düzelt     Sil       Kaydet     Kapat       F2 Kaydet     [F3] Düzelt       F2 Kaydet     F3] Düzelt                                                                                                    |                | Barkod<br>8699517091308 | Ürün Adı<br>VIVAFEKIS 180 MG 20 FILM 1  | CARLET                                                | Miktar           | Gir.Mik.           |
| - 21/12/2010 11<br>ün Adı<br>TOL PLUS 60 K<br>TOMEGA LIMO<br>TPS0 %1 50 G<br>TPS0 %1 50 G<br>Barkod Seri No Miad Parti No<br>S699517091308 1000008225818 31/12/2010 FAK0G2D<br>VAFEKS 180 M<br>VAFEKS 180 M<br>VAFEKS 180 |                | 0000011001000           |                                         |                                                       |                  |                    |
| Kdv       win Adi     TOL PLUS 60 K       TOMEGA LIMO     Seçili Ürüne Ait KareKod Bilgileri       TPS0 %0.1 50     Seçili Ürüne Ait KareKod Bilgileri       TRIMIX KV PAR     Barkod       Seg9517091308     10000008225818       31/12/2010     FAK.0G2D       VAFEKS 120 M     VAFEKS 120 M       VAFEKS 120 MU     FAK.0G2D       VIDRIN %2 10     FAK.0G2D       VIDRIN %2 10     FAK.0G2D                                                                                                    | - 21/12/2010   | 11                      |                                         |                                                       |                  | 8.84               |
| TOL PLUS 60K<br>TOMEGA LIMO<br>TPS0 %1 50 G<br>Secili Ürüne Ait KareKod Bilgileri<br>TRIMIX KV PAF<br>Barkod Seri No Miad Parti No<br>3699517091308 1000008225818 31/12/2010 FAK0G2D<br>VAFEKS 120 M<br>VAFEKS 120 M<br>VAFEKS 120 M<br>VAFEKS 121 V<br>VIDRIN %2 10<br>VIDRIN %2 10      | ün Adı         |                         |                                         |                                                       |                  | Kdy                |
| TOMEGA LIMO     Secili Ürüne Ait KareKod Bilgileri     mu İskontosu       TPS0 %1 50 G     Seçili Ürüne Ait KareKod Bilgileri     mu İskontosu       TRIMIX KV PAF     Barkod     Seri No     Miad     Parti No       VAFEKS 120 M     8699517091308     10000008225818     31/12/2010     FAKOG2D     ATC Kodu       VAFEKS 180 M     4/ATIN 100 MG     10000008225818     31/12/2010     FAKOG2D     ATC Kodu       VIDRIN %2 10     VIDRIN %2 10     Orijin     YERLİ     Orijin       4/2000 MULTIV     Ekle     Düzelt     Sil     Kaydet     Kapat       re Kod Girişi     [F2] Kaydet     [F3] Düzelt     [F7] Sil     [Esc] Kapat     Kaydet                                                                                                    | TOL PLUS 60    | ĸ                       |                                         |                                                       |                  | %8                 |
| TPS0 %1 50 G Seçili Ürüne Ait KareKod Bilgileri mu İskontosu   TRIMIX KV PAF Barkod Seri No Miad Parti No   VAFEKS 120 M 6699517091308 10000008225818 31/12/2010 FAK.0G2D   VAFEKS 180 M VAFIN 100 MG 10000008225818 31/12/2010 FAK.0G2D   VAFEKS 180 M VAFIN 100 MG 0000008225818 31/12/2010 FAK.0G2D   VIDRIN %2 10 VIDRIN %2 10 000000000000000000000000000000000000                                                                                                    | TOMEGA LIM     | 0                       |                                         |                                                       |                  |                    |
| 1P50 % 1 50 G   Seri No   Miad   Parti No     TRIMIX KV PAF   Barkod   Seri No   Miad   Parti No     VAFEKS 120 M   S699517091308   10000008225818   31/12/2010   FAK0G2D   ATC Kodu     VAFEKS 180 M   VAFEKS 180 M   VAFEKS 180 M   S699517091308   10000008225818   31/12/2010   FAK0G2D   ATC Kodu     VATIN 100 MG   VIDRIN %2 10   VIDRIN %2 10   Orijin   VIDRIN %2 10   VIDRIN %2 10   Orijin     V1DRIN %2 15   A2000 MULTIV   Ekke   Düzelt   Sii   Kaydet   Kapat   Orijin     4:2000 MULTIV   Ekke   Düzelt   Sii   Kaydet   Kapat   Kaydet     (F2) Kaydet (F3) Düzelt (F5) Ekke (F7) Sii (Esc) Kapat   Kaydet   Kaydet   Kaydet   Kaydet                                                                                                    | TPSO %0.1 5    | O Secili Ürüne Ait k    | areKod Bilgileri                        |                                                       |                  | imu İskontosu      |
| Initial Xy Par Dated     Stell NG     Mad     Fail NG       VAFEKS 120 M     B699517091308     10000008225818     31/12/2010     FAK.0G2D     ATC Kodu       VAFEKS 180 M     VAFEKS 180 M     VAFEKS 180 M     0000008225818     31/12/2010     FAK.0G2D     ATC Kodu       VAFEKS 180 M     VIDRIN %2 10     VIDRIN %2 15     0000008225818     0000008225818     0000008225818     0000008225818     0000008225818     0000008225818     0000008225818     0000008225818     0000008225818     0000008225818     0000008225818     0000008225818     0000008225818     0000008225818     0000008225818     0000008225818     0000008225818     0000008225818     0000008225818     0000008225818     0000008225818     0000008225818     0000008225818     0000008225818     0000008225818     0000008225818     0000008225818     0000008225818     0000008225818     0000008225818     0000008225818     0000008225818     0000008225818     0000008225818     0000008225818     0000008225818     0000008225818     0000008225818     0000008225818     0000008225818     0000008225818     0000008225818     0000008225818     00000008225818     0000008225818                                                                                                    |                | G Parkod                | Seri No                                 | Mind                                                  | Parti No         | %20.5              |
| VALE KS 120 M<br>VALE KS 180 M<br>VIDRIN %2 10<br>VIDRIN %2 15<br>A-2000 MULTIV<br>4-2000 MULTIV<br>4-2000 MULTIV<br>Free Kod Girişi<br>(F2) Kaydet (F3) Düzelt (F5) Ekle (F7) Sil (Esc) Kapat                                                                                                    |                | M 8699517091308         | 1000008225818                           | 31/12/2                                               |                  | ATC Kodu           |
| VATIN 100 MG<br>VIDRIN %2 10<br>VIDRIN %2 15<br>A-2000 MULTIV<br>A-2000 MULTIV<br>A-2000 MULTIV<br>A-2000 MULTIV<br>Fre Kod Girişi<br>[F2] Kaydet [F3] Düzelt [F5] Elde [F7] Sil [Esc] Kapat                                                                                                    | VAFEKS 1801    | M                       | 10000000220010                          | onnere                                                |                  |                    |
| VIDRIN %2 10<br>VIDRIN %2 15<br>A-2000 MULTIV<br>A-2000 MULTIV<br>A-2000 MULTIV<br>A-2000 MULTIV<br>Ekke Düzelt Sil Kaydet Kapat<br>(F2) Kaydet (F3) Düzelt (F5) Ekke (F7) Sil (Esc) Kapat                                                                                                    | VATIN 100 MI   | G                       |                                         |                                                       |                  |                    |
| VIDRIN %2 15<br>A-2000 MULTIV<br>A-2000 MULTIV<br>A-2000 MULTIV<br>A-2000 MULTIV<br>A-2000 MULTIV<br>(F2) Kaydet [F3] Düzelt [F5] Ekle [F7] Sil [Esc] Kapat                                                                                                    | VIDRIN %2 1    | 0                       |                                         |                                                       |                  |                    |
| 4-2000 MULTIV<br>4-2000 MULTIV<br>4-2000 MULTIV<br>4-2000 MULTIV<br>4-2000 MULTIV<br>(F2) Kaydet [F3] Düzelt [F5] Ekle [F7] Sil [Esc] Kapat                                                                                                    | VIDRIN %2 1    | 5                       |                                         |                                                       |                  |                    |
| 4-2000 MULTIV<br>4-2000 MULTIV<br>4-2000 MULTIV<br>4-2000 MULTIV<br>Felke Düzelt Sil Kaydet Kapat<br>(F2) Kaydet (F3) Düzelt (F5) Ekke (F7) Sil (Esc) Kapat                                                                                                    | 4-2000 MULT    | M                       |                                         |                                                       |                  | 2                  |
| 4-2000 MULTIV<br>4-2000 MULTIV<br>Tre Kod Girişi<br>[F2] Kaydet [F3] Düzelt [F5] Ekle [F7] Sil [Esc] Kapat                                                                                                    | 4-2000 MULT    | M                       |                                         |                                                       |                  | Orijin             |
| A-2000 MULTIV<br>IF2 Kaydet [F3] Düzelt [F5] Ekle [F7] Sil [Esc] Kapat                                                                                                    | 1-2000 MULT    | M                       |                                         |                                                       |                  | VEDLI              |
| Ekle     Düzelt     Sil     Kaydet     Kapat       re Kod Girişi     [F2] Kaydet     [F3] Düzelt     [F5] Ekle     [F7] Sil     [Esc] Kapat     \$ Kaydet                                                                                                    | 4-2000 MULT    | M                       |                                         |                                                       |                  | TERLI              |
| rre Kod Girişi [F2] Kaydet [F3] Düzelt [F5] Ekle [F7] Sil [Esc] Kapat                                                                                                    |                | Ekle Dr                 | zelt                                    |                                                       | Kaydet           | Kapat              |
| [F2] Kaydet [F3] Düzelt [F5] Ekle [F7] Sil [Esc] Kapat                                                                                                    | are Kod Girisi |                         |                                         |                                                       | - AL             | r Kavdet           |
|                                                                                                    |                | [F2] Kaydet [F3] D      | üzelt [F5] Ekle [F7] Sil [Esc] Kapa     | t                                                     |                  | - Chayact          |

| 🤞 Takas Bilgileri                                  |                     |                       |                | -x   |
|----------------------------------------------------|---------------------|-----------------------|----------------|------|
| Hesaplama Yöntemi : Kamu Fiyatına Göre Hesaplar    | ma 🔻 🗌 He           | er zaman seçili seçer | nek ile başlat |      |
| Ünvan                                              | Alinan              | Verilen               | Fark           |      |
| DENEME ECZANESİ                                    | 0.00                | 7.03                  |                | 7.03 |
|                                                    |                     |                       |                |      |
|                                                    |                     |                       |                |      |
|                                                    |                     |                       |                |      |
|                                                    |                     |                       |                |      |
|                                                    |                     |                       |                |      |
|                                                    |                     |                       |                |      |
|                                                    |                     |                       |                |      |
|                                                    |                     |                       |                |      |
|                                                    |                     |                       |                |      |
|                                                    |                     |                       |                |      |
|                                                    |                     |                       |                |      |
|                                                    |                     |                       |                |      |
|                                                    |                     |                       |                |      |
|                                                    |                     |                       | 5              | કે   |
|                                                    |                     |                       |                |      |
| Eczane Ekle Hareke                                 | tler Devir          | Alınan Veril          | en Kap         | at   |
| [Ctrl + D]Devir [Ctrl + F1]Hareket [F5]Alınan Taka | s [F6]Verilen Takas | [Esc]Kapat            |                |      |

Takas girme işlemi tamamlandıktan sonra bu takas işlemini İlaç Takip Sistemine gönderelim;

1. Ekranda bulunan butonlardan "**iTS Onay**" butonuna tıklayalım. Açılan "**i**TS Onay" modülü ekranından "**Takas**" bölümüne girelim.

| 🤞 Eczanem - 1                                                                                                    |
|----------------------------------------------------------------------------------------------------|
| Hareketler Kartlar Raporlar Gelir-Gider Sms Diğer Tanımlamalar Program Parametreleri Servis Araçlar Sistem Kısayollar Yardım Çıkış                                                                                                   |
| 👮 Satış 📄 Reçete 🍋 Faturalar 💽 Alışlar 🧬 Takaslar 👗 Ürünler 🎲 Cari 🗞 Hasta 🧟 Doktor 🕡 Raporlar 濳 Diğer 🎩 E-Fatura 🖤 Onay 🞯 Ürün E                                                                                                    |
| ™<br>「≪ ITS Onay                                                                                                    |
| İlaç Takip Sistemi<br>İlaç Takip Sistemine Alış/Alım İade/Satış/Satış İade/Takas bildirimlerinizi ve SGK Onay işlemlerinizi bu ekrandan yapabilirsiniz.<br>Bu ekranı kullanabilmeniz için ilgili ekranlardan karekod girişi yapınız. |
| Alım   Alım İade   Satış   Reçete İTS   Reçete SGK   Takas   Satış İade   Reçete SGK İptali   Silinen Karekod Havuzu                                                                                                    |
| Tarih Araliği : 21/12/2010 15 21/12/2010 15 Onay Durumu : Onay Alınmayanlar 🔻 Eczane :                                                                                                    |

## 2. Takas işleminin satırına işaret koyarak sol alt bölümdeki "İts Onay" butonuna seçelim.

| Alım Alım İade Satış Reçete İTS Reçete SGK Takas S     | iatış İade ∣Reçete SGK İp | otali 📔 Silinen Karekod Hav | /uzu           |       |        |
|--------------------------------------------------------|---------------------------|-----------------------------|----------------|-------|--------|
| Tarih Araliği : 21/12/2010 15 21/12/2010 15 Onay Durun | nu : Onay Alınmayanlar    | ▼ Eczane :                  |                |       |        |
| Eczane Adı 🖉                                           | Takas Tarihi              | Takas Tipi                  | Eczane Telefon | Tutar | S.     |
| DENEME ECZANESİ                                        | 21/12/2010                | Verilen Takas               |                |       | 5.62 📈 |
|                                                        |                           |                             |                |       | 15     |

| İts Onay     Its Onay       [Ctrl + K] Karekod Ürün Kontrolü [Ctrl + M] Manual İşlem No İptali [F3] Düzelt [F12] İTS Onay [Esc] Kapat      | Düzelt Kapat |
|----------------------------------------------------------------------------------------------------|--------------|
| Ilaç Takip Sistemi     İlaç Takip Sistemine Takas Bildirimi<br>yapmak istediğinize emin misiniz?     Evet   Hayır     [E] Evet   [H] Hayır |              |

İTS Bildirim işlemi gerçekleştikten sonra "**İTS Bildirim Raporu**" ekrana gelecektir. Göndermiş olduğumuz ürünlerin sistem tarafından onaylanıp onaylanmadığını gösterir. İşlem onaylandıktan sonra ürünü diğer eczaneye verebilir.

| 🥳 İTS Bildirim Raporu                    |               |          |                    |                              | <b>—</b> ×   |
|------------------------------------------|---------------|----------|--------------------|------------------------------|--------------|
| Tarih Aralığı : 🛛 👻                      | ▼ Ürün Adı :  |          | ···· Hasta Adı :   |                              | Satış Sıra : |
| Onay Durumu : En Son Gönderilen          | ▼ Kurum Adı : |          | ··· Kayıt Sıra : 🗸 | 101 / 107 →                  |              |
| İşlem Sıra Tarih Açıklama                | Kurum Adı     | İşlem No | Hasta Adi Soyadi   | Ürün Adı                     | Mesaj        |
| 486 31/07/2010 12 Verilen Takas Bildirir | d             |          | N N                | MEIACT 200 MG 10 FILM TABLET | Onaylandı    |
|                                          |               |          | 15                 |                              |              |
|                                          |               |          |                    |                              |              |